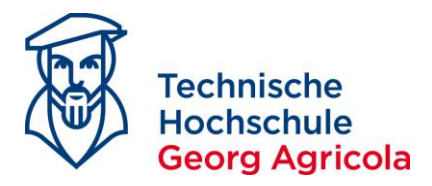

#### (English version below)

<u>Anleitung zum Stellen von Anträgen auf Exmatrikulation, Beurlaubung und Änderung von</u> <u>Personendaten über *meine.thga.de* mit HISinOne</u>

Instructions on Filing Requests for Disenrollment, Leave of Absence and Changes to Personal Data on *meine.thga.de* with HISinOne

### Inhalt

| Antrag auf Exmatrikulation            | 2  |
|---------------------------------------|----|
| Antrag auf Beurlaubung                | 5  |
| Antrag auf Änderung von Personendaten | 7  |
| Request for Disenrollment             | 9  |
| Request for Leave of Absence          | 12 |
| Request for Changes to Personal Data  | 14 |

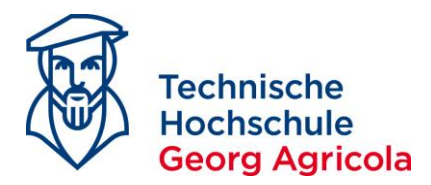

## Antrag auf Exmatrikulation

Öffnen Sie bitte den Pfad *Startseite - Mein Studium - Anträge* und wählen Sie den gewünschten Antragstypen aus:

|            | Technische<br>Hochschule<br>Georg Agricola                                                                                                    |                                                                                                    |
|------------|----------------------------------------------------------------------------------------------------|----------------------------------------------------------------------------------------------------|
|            |                                                                                                    | Sie befinden sich im Modus: Test/Qualitätssicherung                                                                                                    |
|            | Startseite Mein Studiu                                                                                                    | m Studienangebot Organisation Benutzer-Informationen                                                                                                    |
| Sie sind h | ier: <u>Startseite</u> > <u>Mein Studium</u> > <u>Anträge</u>                                                                                    |                                                                                                    |
| / (1101    |                                                                                                    |                                                                                                    |
| Ð          | Exmatrikulation<br>Wenn Sie aus bestimmten Gründen Ihr Studium nicht mehr<br>fortsetzen wollen, können Sie sich hier auf Antrag exmatrikulieren. | Beurlaubung<br>Wenn Sie aus wichtigem Grund an der Fortsetzung ihres<br>Studiums gehindert sind, können Sie hier auf Antrag vom Studium<br>beurlaubt werden. |
| *          | Änderung Personendaten<br>Sollten sich Ihre personenbezogenen Daten geändert haben,<br>teilen Sie uns dies bitte hier mit.                       |                                                                                                    |

Wenn Sie einen Antrag auf Exmatrikulation stellen wollen, gehen Sie auf Neuen Antrag erfassen:

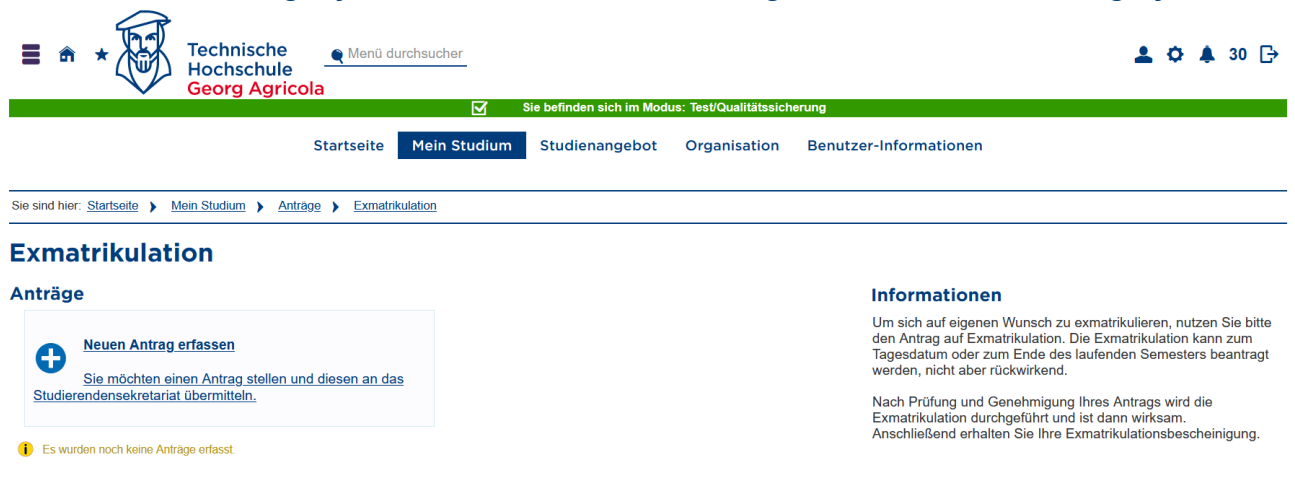

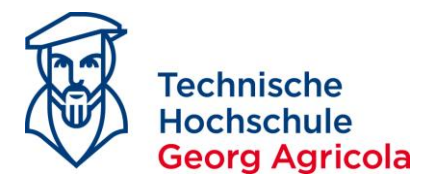

Wählen Sie den gewünschten *Exmatrikulationsgrund* und, wenn gewünscht, einen *Stichtag der Exmatrikulation* und klicken Sie auf *Antrag abgeben*:

| Sie sind hier: <u>Startseite</u> ) <u>Mein Studium</u> ) <u>Anträge</u> ) <u>Exmatrikulation</u>        |                |
|----------------------------------------------------------------------------------------------------|----------------|
| Exmatrikulation                                                                                         |                |
| Zurück                                                                                                  |                |
| Antrag erfassen und bearbeiten                                                                          | () Hilfe       |
| Grund auswählen                                                                                         |                |
| Grund Hochschulwechsel                                                                                  |                |
| Daten eingeben                                                                                          |                |
| 👔 Bitte geben Sie an, zu welchem Semester und zu welchem Datum die Exmatrikulation wirksam werden soll. |                |
| * Exmatrikulation zum Wintersemester 2022/23                                                            | •              |
| * Exmatrikulationsdatum 28.02.2023                                                                      |                |
| Nachweis hinzufügen                                                                                     |                |
| Bitte laden Sie die geforderten Nachweise/Dokumente hoch.                                               |                |
| Sonstige Dokumente Hochladen (Hier klicken oder Datei hineinziehen)                                     | ]              |
| Kommentar                                                                                               |                |
| Die mit Sternchen (*) versehenen Felder sind Pflichtangaben.                                            |                |
| Zurück Antrag zwischenspeichern                                                                         | Antrag abgeben |

# Ihren *abgegebenen Antrag* können Sie dann mitsamt dessen *Status* einsehen:

| Technische<br>Hochschule<br>Georg Agricola         |                                           |                                |
|----------------------------------------------------|-------------------------------------------|--------------------------------|
| Startseite Mein                                    | ✓ Bestätigung: X                          | er-Info                        |
|                                                    | <ul> <li>Speichern erfolgreich</li> </ul> |                                |
| Anträge                                            | Schließen [ESC]                           | Info                           |
| Bie möchten einen Antrag stellen und diesen an das |                                           | Um s<br>den A<br>Tage<br>werde |
| Studierendensekretariat übermitteln.               |                                           | Nach<br>Exma<br>Ansc           |

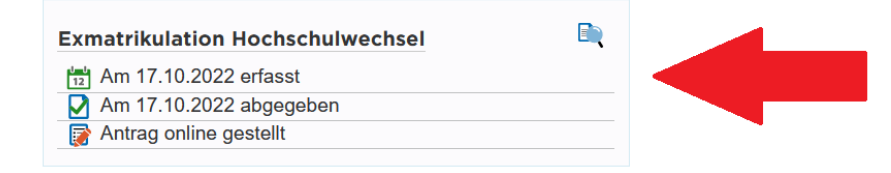

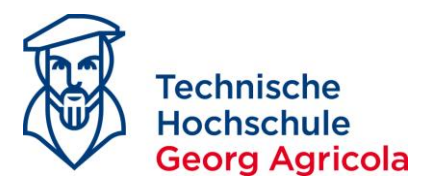

Wenn Ihr Antrag vom Studierendensekretariat bearbeitet wurde, ändert der Status sich auf *genehmigt* und Sie erhalten die entsprechenden Unterlagen postalisch zugestellt. Achten Sie bitte darauf, dass Ihre aktuelle Postanschrift im System hinterlegt ist.

## Antragsbearbeitung abgeschlossen

| Exmatrikulation Hochschulwechsel |           |  |  |
|----------------------------------|-----------|--|--|
| 12 Am 17.10.202                  | 2 erfasst |  |  |
| Am 17.10.2022 abgegeben          |           |  |  |
| Bearbeitung abgeschlossen        |           |  |  |
| <b>§§</b> Genehmigt              |           |  |  |
|                                  |           |  |  |

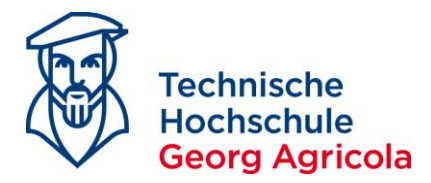

## Antrag auf Beurlaubung

Wählen Sie unter *Startseite - Mein Studium - Anträge* den Antrag auf *Beurlaubung* aus und klicken Sie auf *Neuen Antrag erfassen*:

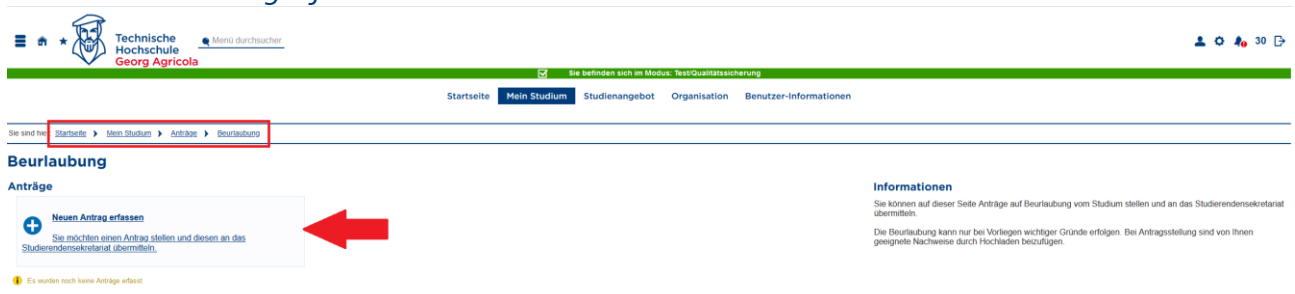

Wählen Sie den gewünschten *Grund* und das gewünschte *Semester* der Beurlaubung aus. Laden Sie die geforderten *Nachweise* als PDF-Datei hoch und klicken Sie auf *Antrag abgeben*:

| E m * Technische<br>Hochschule<br>Georg Agricola                                                  | ther                                                                       |
|---------------------------------------------------------------------------------------------------|----------------------------------------------------------------------------|
|                                                                                                   | Sie befinden sich im Modus: Test/Qualitatssicherung                        |
|                                                                                                   | Startseite Mein Studium Studienangebot Organisation Benutzer-Informationen |
| Sie sind hier: <u>Startseite</u> > <u>Mein Studium</u> > <u>Anträge</u> > <u>Beurlaubung</u>      |                                                                            |
| Beurlaubung<br><sup>Zurück</sup>                                                                  |                                                                            |
| Antrag erfassen und bearbeiten                                                                    |                                                                            |
| Grund auswählen                                                                                   |                                                                            |
| Grund                                                                                             | Mutterschutz (Schwangerschaft)u Erziehungsurlaub                           |
| Daten eingeben                                                                                    |                                                                            |
| Bitte wählen Sie das Semester, für das Sie die Beurlaubung beantragen. * Semester der Beurlaubung | ☐ Wintersemester 2022/23<br>☞ Sommersemester 2023                          |
| Nachweis hinzufügen                                                                               |                                                                            |
| Bitte laden Sie die geforderten Nachweise/Dokumente hoch.                                         |                                                                            |
| Kopie Mutterpass                                                                                  | Hochladen (Hier Klicken oder Datei hineinziehen)                           |
| Sonstige Dokumente                                                                                | Hochladen (Hier klicken oder Datei hineinziehen)                           |
| Kommentar                                                                                         |                                                                            |
| Die mit Sternchen (*) versehenen Felder sind Pflichtangaben.                                      |                                                                            |
| Zurück                                                                                            | 🗎 Antrag zwischenspeichern 🥑 Antrag abgeben                                |

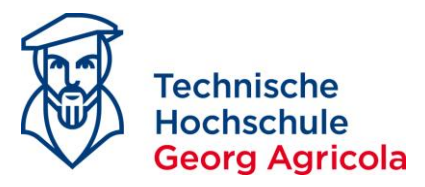

Ihren abgegebenen Antrag können Sie dann mitsamt dessen Status einsehen:

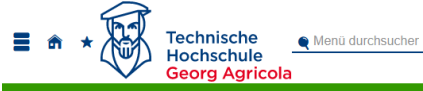

|                                                                                                    |            | 🗹 Si         | ie befinden sich im Mod | us: Test/Qualitätssic | herung                |
|----------------------------------------------------------------------------------------------------|------------|--------------|-------------------------|-----------------------|-----------------------|
|                                                                                                    | Startseite | Mein Studium | Studienangebot          | Organisation          | Benutzer-Informatione |
| Sie sind hier: Startseite > Mein Studium > Anträge > Beurlaubung                                                                                 |            |              | estätigung:             |                       | ×                     |
| Beurlaubung<br><sup>Anträge</sup>                                                                                                    |            | • Spe        | eichern erfolgreich     | Schließen (ES         | cı                    |
| Neuen Antrag erfassen           Sie möchten einen Antrag stellen und diesen an das           Studierendensekretariat übermitteln.                |            |              |                         |                       |                       |
| Meine abgegebenen Anträge                                                                                                    |            |              |                         |                       |                       |
| Beurlaubung Mutterschutz /Schwangers.<br>■ Sommersemester 2023<br>■ Am 19.10.2022 erfasst<br>M Am 19.10.2022 abgegeben<br>Antrag online gestellt |            |              |                         |                       |                       |

Wenn Ihr Antrag vom Studierendensekretariat bearbeitet wurde, ändert der Status sich auf *genehmigt* und Sie erhalten die entsprechenden Unterlagen postalisch zugestellt. Achten Sie bitte darauf, dass Ihre aktuelle Postanschrift im System hinterlegt ist.

#### Antragsbearbeitung abgeschlossen

| Beurlaubung Mu  | tterschutz /Schwangers. |  |
|-----------------|-------------------------|--|
| Sommersemes     | ster 2023               |  |
| 12 Am 19.10.202 | 2 erfasst               |  |
| Am 19.10.202    | 2 abgegeben             |  |
| 📑 🔂 🕞 🕞 🕞       | ogeschlossen            |  |
| §§ Genehmigt    |                         |  |

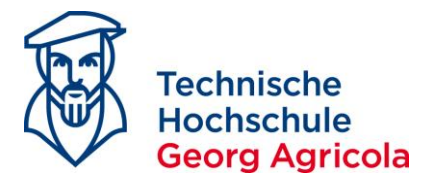

## Antrag auf Änderung von Personendaten

Wählen Sie unter *Startseite - Mein Studium - Anträge* den Antrag *Änderung Personendaten* aus und klicken Sie auf *Neuen Antrag erfassen*:

| Technische<br>Hochschule<br>Georg Agricola                                   | 5 5 | ۲ <b>۲</b>              | ie befinden sich im Mod | lus: TestiQualitätssic | herung                 | 🚣 🌣 約 30 🕞                                                                                                    |
|------------------------------------------------------------------------------|-----|-------------------------|-------------------------|------------------------|------------------------|----------------------------------------------------------------------------------------------------|
|                                                                              |     | Startseite Mein Studium | Studienangebot          | Organisation           | Benutzer-Informationen |                                                                                                    |
| Sie sind twe Stadseite > Mein.Studium > Anträge > Änderung.Personendaten     | ]   |                         |                         |                        |                        |                                                                                                    |
| Änderung Personendaten                                                       | -   |                         |                         |                        |                        |                                                                                                    |
| Anträge                                                                      |     |                         |                         |                        |                        | Informationen                                                                                                    |
|                                                                              |     |                         |                         |                        |                        | Änderung Ihrer personenbezogenen Daten sind grundsätzlichen dem Studierendensekretariat mitzuteilen.                                              |
| Neuen Antrag erfassen     Sie möchten einen Antrag stellen und diesen an das |     |                         |                         |                        |                        | Dies betrifft z.B. Änderungen des Nachnamens/Geburtsnamens nach Heirat oder Änderung der<br>Staatsangehörigkeit.                                  |
| Studierendensekretariat übermitteln.                                         |     |                         |                         |                        |                        | Sie können hierzu den Antrag auf Änderung der Personendaten nutzen, dem Sie ggf. die erforderlichen<br>Nachweise durch Hochladen beifügen müssen. |
| Es wurden noch keine Anträge erfasst.                                        |     |                         |                         |                        |                        | Änderung der Kontaktdaten (Anschrift, Telefon, E-Mail) sind über die Funktion Studienservice im Menü Mein<br>Studium möglich.                     |

# Wenn Sie eine Änderung Ihres Nachnamens mitteilen möchten, wählen Sie dies als entsprechenden Grund aus:

| Technische<br>Hochschule<br>Georg Agricola                                  |                                        |                                     | 🚨 🗘 🦺 30 🕞                                                                                                 |
|-----------------------------------------------------------------------------|----------------------------------------|-------------------------------------|----------------------------------------------------------------------------------------------------|
|                                                                             | Sie befinden sich im Mo                | dus: Test/Qualitätssicherung        |                                                                                                    |
|                                                                             | Startseite Mein Studium Studienangebot | Organisation Benutzer-Informationen |                                                                                                    |
|                                                                             |                                        |                                     |                                                                                                    |
| Sie sind hier. Startseite > Mein Studium > Anträge > Änderung Personendaten |                                        |                                     |                                                                                                    |
| Änderung Personendaten                                                      |                                        |                                     |                                                                                                    |
| Zurück                                                                      |                                        |                                     |                                                                                                    |
| Antrag erfassen und bearbeiten                                              |                                        | () Hilfe                            | Informationen                                                                                              |
| Grund auswählen                                                             |                                        |                                     | Sie erhalten hier weitere Informationen zur Erfassung Ihrer Anträge. Diese stehen zur Verfügung sobald Sie |
| * Grund                                                                     |                                        | •                                   | einen Grund ausgewanit naben.                                                                              |
| Die mit Sternchen (*) versehenen Feider sind Pflichtangaben.                |                                        |                                     |                                                                                                    |
| Zurück                                                                      |                                        |                                     |                                                                                                    |

Im Feld *Nachname* geben Sie bitte Ihren <u>neuen</u> Familiennamen ein. Im Feld *Geburtsname* geben Sie bitte den Familiennamen vom Zeitpunkt Ihrer Geburt. Laden Sie bitte einen *amtlichen Nachweis* über Ihre Namensänderung mit hoch.

| Technische<br>Hochschule<br>Georg Agricola                          | Nenü durchsı   | cher                                                       |                        |
|---------------------------------------------------------------------|----------------|------------------------------------------------------------|------------------------|
|                                                                     |                | Sie befinden sich im Modus; Test/Qualitätssicherung        |                        |
|                                                                     |                | Startseite Mein Studium Studienangebot Organisation Benutz | er-Informationen       |
| sind hier: <u>Startseite</u> ) <u>Mein Studium</u> ) <u>Anträge</u> | Änderung Per   | sonendalen                                                 |                        |
| nderung Personendaten                                               |                |                                                            |                        |
| urück                                                               |                |                                                            |                        |
| ntrag erfassen und bearbeiten<br>rund auswählen                     |                |                                                            | 1 Hilfe                |
|                                                                     | Grund          | neuer Familienname/Nachname                                |                        |
| -ttt                                                                | <u> </u>       |                                                            |                        |
| aten eingeben                                                       |                |                                                            |                        |
| Bitte geben Sie Ihre zu ändernden Personendaten ein.                |                | Neuer Familienname                                         |                        |
|                                                                     | * Nachname     | Müller                                                     |                        |
| achwois hinzufügen                                                  | Gebuitshame    |                                                            |                        |
|                                                                     | T              | Nachname zum Zeitpunkt der Geburt                          |                        |
| Bitte laden Sie die geforderten Nachweise/Dokumente noch            | n.             |                                                            |                        |
| Amti                                                                | ICREF Nachweis | Hochladen (Hier klicken oder Datei hineinziehen)           |                        |
| Sonsti                                                              | ige Dokumente  | Hochladen (Hier klicken oder Datei hineinziehen)           |                        |
|                                                                     | Kommentar      |                                                            |                        |
| e mit Sternchen (*) versehenen Felder sind Pflichtangab             | ien.           |                                                            |                        |
| urück                                                               |                | 🗎 Antrag zwischenspeichem 🛛                                | Antrag abgeb <u>en</u> |

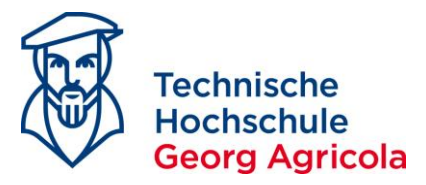

Ihren abgegebenen Antrag können Sie dann mitsamt dessen Status einsehen:

| E A * Technische<br>Hochschule<br>Georg Agricola                                                                                  |            | SI           | e befinden sich im Mod | us: Test/Qualitätssic | herung    |
|----------------------------------------------------------------------------------------------------|------------|--------------|------------------------|-----------------------|-----------|
|                                                                                                    | Startseite | Mein Studium | Studienangebot         | Organisation          | Benutzer- |
| Sie sind hier: <u>Startseite</u> ) <u>Mein Studium</u> ) <u>Anträge</u> ) <u>Änderung Personendaten</u>                           |            | 🗸 в          | estätigung:            |                       | ×         |
| Änderung Personendaten                                                                                                    |            | • Spe        | eichern erfolgreich    |                       |           |
| Anträge                                                                                                    |            |              |                        | Schließen [ES         | cj        |
| Neuen Antrag erfassen           Sie möchten einen Antrag stellen und diesen an das           Studierendensekretaniat übermitteln. |            |              |                        |                       |           |
| Meine abgegebenen Anträge                                                                                                    |            |              |                        |                       |           |
| Änderung Personendaten - neuer Familienname/Nachname                                                                              |            |              |                        |                       |           |
| Am 19 10 2022 abgegeben           Am 19 10 2022 abgegeben           Antrag online gestellt                                        |            |              |                        |                       |           |

Wenn Ihr Antrag vom Studierendensekretariat bearbeitet wurde, ändert der Status sich auf *genehmigt*.

#### Antragsbearbeitung abgeschlossen

| Änderung Personendaten - neuer Familienname/Nachname | • |
|------------------------------------------------------|---|
| 6                                                    |   |
| T1 Am 19.10.2022 erfasst                             |   |
| Am 19.10.2022 abgegeben                              |   |
| Bearbeitung abgeschlossen                            |   |
| §§ Genehmigt                                         |   |

Wenn Sie eine Änderung Ihrer *Staatsangehörigkeit* mitteilen möchten, wählen Sie dies als Grund aus und gehen Sie analog zur beschriebenen Änderung von Personendaten vor.

|                                               |                        | Sie befinden sich im Modus: TestiQualitätssicherung |                        |  |  |  |  |  |  |  |
|-----------------------------------------------|------------------------|-----------------------------------------------------|------------------------|--|--|--|--|--|--|--|
|                                               |                        | Startseite Mein Studium Studienangebot Organisation | Benutzer-Informationen |  |  |  |  |  |  |  |
| sind hier: Startseite > Mein Studium >        | Anträge > Änderung Per | nendaten                                            |                        |  |  |  |  |  |  |  |
| nderung Personend                             | laten                  |                                                     |                        |  |  |  |  |  |  |  |
| ırück                                         |                        |                                                     |                        |  |  |  |  |  |  |  |
| trag erfassen und bearbei                     | ten                    |                                                     | (1) Hut                |  |  |  |  |  |  |  |
| rund auswählen                                |                        |                                                     |                        |  |  |  |  |  |  |  |
|                                               | Grund                  | Staatsangehörigkeit                                 |                        |  |  |  |  |  |  |  |
| aten eingeben                                 |                        |                                                     |                        |  |  |  |  |  |  |  |
| Bitte geben Sie Ihre zu ändernden Personenda  | ten ein.               |                                                     |                        |  |  |  |  |  |  |  |
|                                               | Staatsangehörigkeit    | Deutschland                                         | *                      |  |  |  |  |  |  |  |
|                                               | 2. Staatsangehörigkeit |                                                     | ~                      |  |  |  |  |  |  |  |
| achweis hinzufügen                            |                        |                                                     |                        |  |  |  |  |  |  |  |
| Bitte laden Sie die geforderten Nachweise/Dok | umente hoch.           |                                                     |                        |  |  |  |  |  |  |  |
|                                               | Amtlicher Nachweis     | Hochladen (Hier klicken oder Datei hineinziehen)    |                        |  |  |  |  |  |  |  |
|                                               | Sonstige Dokumente     | Hochladen (Hier klicken oder Datei hineinziehen)    |                        |  |  |  |  |  |  |  |
|                                               | Kommentar              |                                                     |                        |  |  |  |  |  |  |  |
| e mit Sternchen (*) versehenen Felder sind F  | flichtangaben.         |                                                     |                        |  |  |  |  |  |  |  |

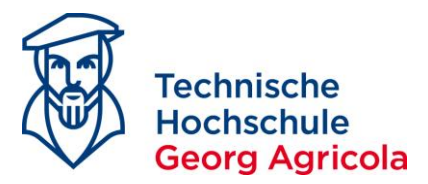

#### <u>Instructions on Filing Requests for Disenrollment, Leave of Absence and Changes to Personal</u> <u>Data on *meine.thga.de* with HISinOne</u>

### Request for Disenrollment

In order to file a request, please go to *Home - My Studies - Requests* and choose your desired type of request:

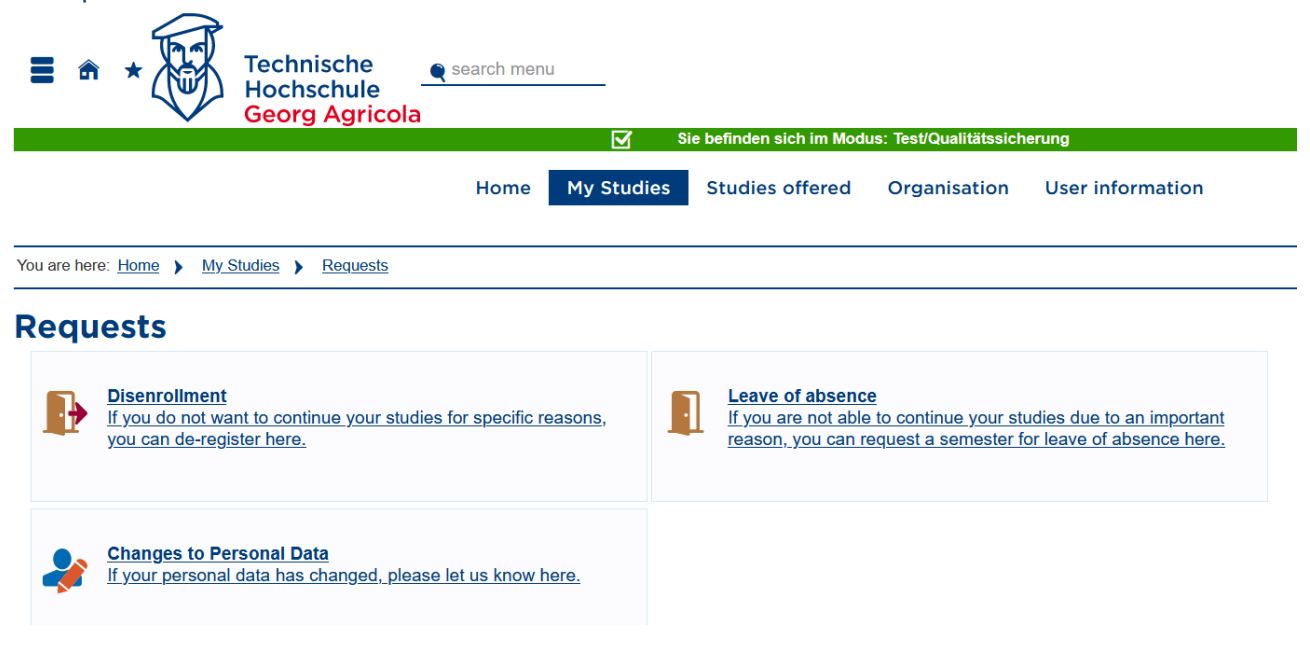

#### If you want to request your disenrollment, click on Create new request:

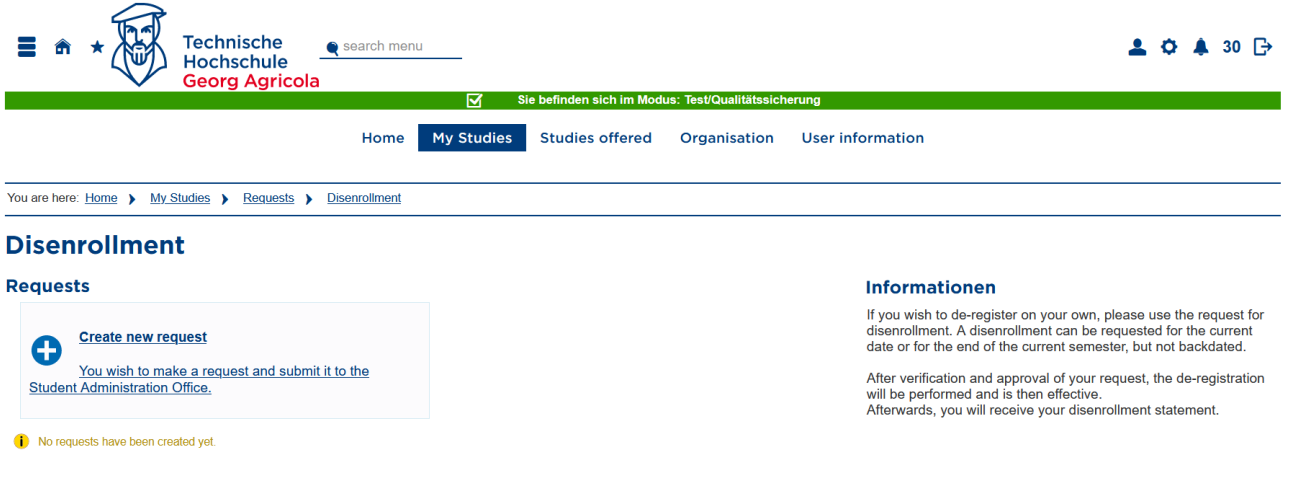

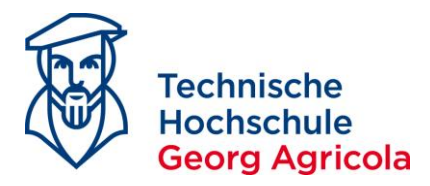

Choose your *reason for request* and, if desired, a respective effective *date of disenrollment* and *submit your request*:

| You are here: Home > My Studies > Requests > Disenrollment                                                                                                    |                                       |
|----------------------------------------------------------------------------------------------------|---------------------------------------|
|                                                                                                    |                                       |
| Disenrollment                                                                                                    |                                       |
| Back                                                                                                    |                                       |
| Enter and edit your request                                                                                                    | <u>()</u> <u>H</u>                    |
| Select reason for request                                                                                                    |                                       |
| Reason for request Transfer to another University                                                                                                    |                                       |
|                                                                                                    |                                       |
| Enter data                                                                                                    |                                       |
| 1 Please specify semester and date on which you would like your disenrollment to become effective.                                                                                                    |                                       |
| * Disenrollment period winter semester 2022/23                                                                                                    | ~                                     |
| * Disenrollment date 02/28/2023                                                                                                    |                                       |
| Attach verification documents                                                                                                    |                                       |
| Please upload the required verifications/documents.                                                                                                    |                                       |
| Other documents Upload (click here or drop file in)                                                                                                    |                                       |
|                                                                                                    | · · · · · · · · · · · · · · · · · · · |
| Comment                                                                                                    |                                       |
|                                                                                                    |                                       |
| The fields marked with * are obligatory.                                                                                                    |                                       |
| Back D Sava rad                                                                                                    |                                       |
|                                                                                                    |                                       |
| You can then see your <i>submitted request</i> and its <i>status</i> :<br><b>Technische</b> esearch menu                                                                                                    |                                       |
| You can then see your <i>submitted request</i> and its <i>status</i> :<br>Technische<br>Hochschule<br>Georg Agricola<br>Sie befinden sict                                                                                                    | ı im Modu                             |
| You can then see your submitted request and its status:<br>Technische<br>Hochschule<br>Georg Agricola<br>Sie befinden sich<br>Home My Studies Studies of                                                                                                    | <b>1 im Modu</b><br>fered             |
| You can then see your <i>submitted request</i> and its <i>status</i> :<br>Technische<br>Hochschule<br>Georg Agricola<br>Sie befinden sict<br>Home<br>My Studies<br>Studies of<br>You are here: <u>Home</u> <u>My Studies</u> <u>Requests</u> <u>Disenrollment</u>                                                                                                    | i im Modu<br>fered                    |
| You can then see your submitted request and its status:<br>Technische<br>Hochschule<br>Georg Agricola<br>Sie befinden sick<br>Home My Studies Studies of<br>You are here: Home My Studies Requests Disenrollment<br>Disenrollment                                                                                                    | im Modu<br>fered                      |
| You can then see your submitted request and its status:<br>Technische<br>Hochschule<br>Georg Agricola  Sie befinden sick<br>Home My Studies Studies of<br>You are here: Home My Studies Requests Disenrollment<br>Disenrollment<br>Requests                                                                                                    | im Modu<br>fered                      |
| You can then see your submitted request and its status:<br>Technische<br>Beeorg Agricola<br>Search menu<br>Sebefinden siel<br>More My Studies Studies of<br>You are here: Home My Studies Requests Disenrollment<br>Disenrollment<br>Requests<br>My Studies a request and submit it to the<br>Student Administration Office.                                                                                                    | im Modu<br>fered                      |
| You can then see your submitted request and its status:                                                                                                    | im Modu<br>fered                      |
| You can then see your submitted request and its status:                                                                                                    | im Modu<br>fered                      |
| You can then see your submitted request and its status:                                                                                                    | im Modu<br>fered                      |
| You can then see your submitted request and its status:<br>Search menu<br>Georg Agricola<br>Search menu<br>Georg Agricola<br>Sebefinden stel<br>My Studies Studies of<br>My Studies Nequests<br>You are here: Home My Studies Requests Disenrollment<br>Consenrollment<br>Requests<br>My submitted requests<br>My submitted requests<br>Disenrollment due to change of university<br>Consenrollment due to change of university<br>Consenrollment due to change of university<br>Consenrollment due to change of university<br>Consenrollment due to change of university<br>Consenrollment due to change of university<br>Consenrollment due to change of university<br>Consenrollment due to change of university<br>Consenrollment due to change of university<br>Consenrollment due to change of university<br>Consenrollment due to change of university<br>Consenrollment due to change of university<br>Consenrollment due to change of university<br>Consenrollment due to change of university<br>Consenrollwent due to change of university<br>Consenrollwent due to change of university<br>Consenrollwent due to change of university<br>Consenrollwent due to change of university<br>Consenrollwent due to change of university<br>Consenrollwent due to change of university<br>Consenrollwent due to change of university<br>Consenrollwent due to change of university | im Modu<br>fered                      |
| You can then see your submitted request and its status:<br>Search menu<br>Georg Agricola<br>Search menu<br>Georg Agricola<br>Search menu<br>My Studies Studies of<br>My Studies Studies of<br>You are here: Home My Studies Requests Disenrollment<br>Tosenrollment<br>Requests<br>Create new request<br>Nou wish to make a request and submit it to the<br>Student Administration Office.<br>My submitted requests<br>Disenrollment due to change of university<br>Entered on 17.10.2022<br>Submitted on 17.10.2022<br>Request made online                                                                                                    | im Modu<br>fered                      |

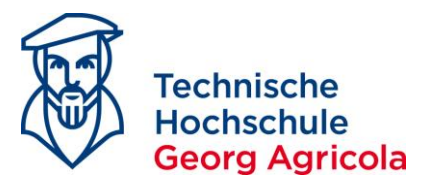

When the Registrar's Office has processed your request, the status will change to *approved*. The respective documents will be sent to you by mail. Please make sure that your postal address is up to date.

#### Request processing completed

| Disenrollment due to change of university |  |
|-------------------------------------------|--|
| T2 Entered on 17.10.2022                  |  |
| Submitted on 17.10.2022                   |  |
| Editing finished                          |  |
| §§ Approved                               |  |

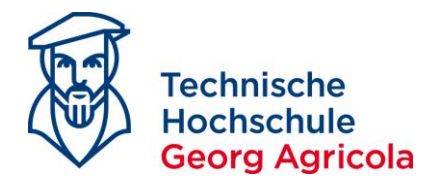

## Request for Leave of Absence

Under Home - My Studies – Requests choose Leave of Absence and click on Create new request:

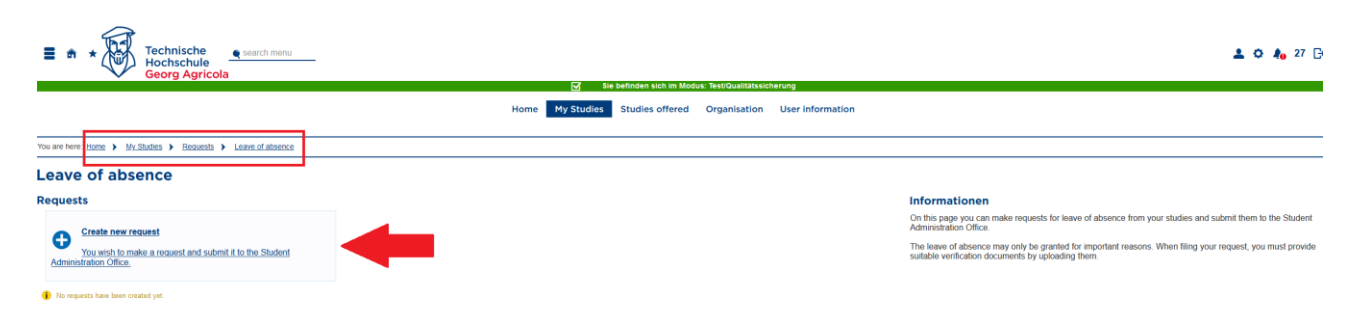

Choose your desired *reason* and your desired *semester* for your request. Upload the *required documents* as a pdf file. Click on *Submit request*:

| Technische<br>Hochschule<br>Georg Agricola                                                                                              |                                                               |        |
|----------------------------------------------------------------------------------------------------|---------------------------------------------------------------|--------|
|                                                                                                    | Home My Studies Studies offered Organisation User information |        |
| You are here: Home > My Studies > Requests > Leave of absence                                                                           |                                                               |        |
| Leave of absence<br>Back                                                                                                    |                                                               |        |
| Enter and edit your request                                                                                                    | (                                                             | Help   |
| Select reason for request                                                                                                    |                                                               |        |
| Reason for request                                                                                                    | Maternity Protection (Pregnancy) and Parental Leave           |        |
| Enter data                                                                                                    |                                                               |        |
| <ul> <li>Please select the semester you want to be granted a leave of absence semester</li> <li>Semester of leave of absence</li> </ul> | ☐ winter semester 2022/23<br>☑ Summer Semester 2023           |        |
| Attach verification documents                                                                                                    |                                                               |        |
| <ol> <li>Please upload the required verifications/documents.</li> </ol>                                                                 |                                                               |        |
| Copy of Maternity Log                                                                                                    | Upload (click here or drop file in)                           |        |
| Other documents                                                                                                    | Upload (click here or drop file in)                           |        |
| Comment                                                                                                    |                                                               | ,      |
| The fields marked with * are obligatory.                                                                                                |                                                               |        |
| Back                                                                                                    | 🖺 Save request temporarily 🥥 Submit re                        | equest |

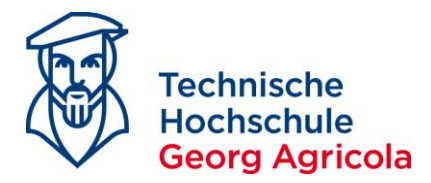

#### You can then see your *submitted request* and its *status*:

| ■ ★ ★ Hochschule<br>Georg Agricola                                                                                                    | Sie befinden sich im Modus; Test/Qualitätssicherung<br>Home My Studies Studies offered Organisation User infor | rmatio |
|----------------------------------------------------------------------------------------------------|----------------------------------------------------------------------------------------------------|--------|
| You are here: Home > My_Studies > Requests > Leave of absence                                                                                                    | Success: X                                                                                                    |        |
| Leave of absence                                                                                                    | Saved successfully      Close [ESC]                                                                            |        |
| Create new request<br>You wish to make a request and submit it to the Student<br>Administration Office.                                                                                                    |                                                                                                    |        |
| My submitted requests                                                                                                    |                                                                                                    |        |
| Leave of absence due maternity/pregnancy       ■         I Summer Semester 2023       ■         Im Entered on 19,10,2022       ■         Submitted on 19,10,2022       ■         If Request made online       ■ |                                                                                                    |        |

When the Registrar's Office has processed your request, the status will change to *approved*. The respective documents will be sent to you by mail. Please make sure that your postal address is up to date.

| Request proc     | essing completed           |  |
|------------------|----------------------------|--|
| Leave of absen   | ce due maternity/pregnancy |  |
| 👖 Summer Sen     | nester 2023                |  |
| Entered on 1     | 9.10.2022                  |  |
| Submitted on     | 19.10.2022                 |  |
| 📝 Editing finish | ed                         |  |
| §§ Approved      |                            |  |
|                  |                            |  |

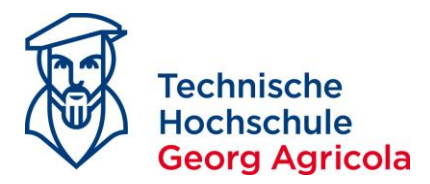

## Request for Changes to Personal Data

Under Home - My Studies – Requests choose Changes to Personal Data and click on Create new request:

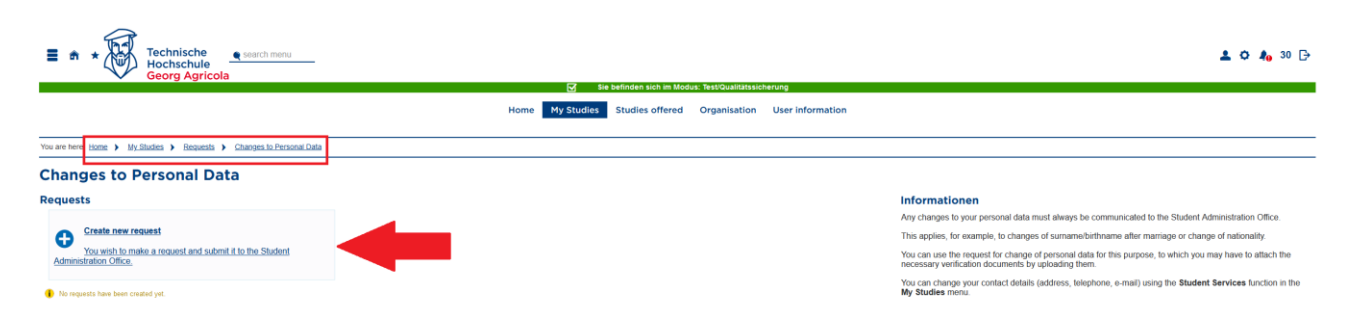

Choose the reason for your request. If you want to let the Registrar's Office know about a change of your name, please enter for *surname* as your <u>new</u> family name. For *name at birth*, please enter your family name at the time you were born. Please upload official proof of your change of name.

| e here: Home > My_Studies > Requests               | Changes to Perso   | Home My Studies Studies offered Organisation User information | n             |
|----------------------------------------------------|--------------------|---------------------------------------------------------------|---------------|
| e here: Home > My Studies > Requests               | Changes to Perso   |                                                               |               |
| anges to Bersonal Da                               |                    | nal Data                                                      |               |
| anges to Personal Da                               | ata                |                                                               |               |
|                                                    |                    |                                                               |               |
| er and edit your request                           |                    |                                                               | <li>Help</li> |
| ect reason for request                             |                    |                                                               |               |
|                                                    | Reason for request | new Family-/Surname                                           |               |
| er data                                            |                    |                                                               |               |
| lease enter the personal data you want to change.  | •                  | New last name                                                 |               |
|                                                    | * Surname          | Smith                                                         |               |
|                                                    | Name at birth      | Doe                                                           |               |
| ach verification documents                         | <b>_</b>           | Last name when you were born                                  |               |
| lease upload the required verifications/documents. |                    |                                                               |               |
|                                                    | Official Proof     | Upload (click here or drop file in)                           |               |
|                                                    | Other documents    | Upload (click here or drop file in)                           |               |
|                                                    | Comment            |                                                               |               |
|                                                    |                    |                                                               |               |
| ields marked with * are obligatory.                |                    |                                                               |               |

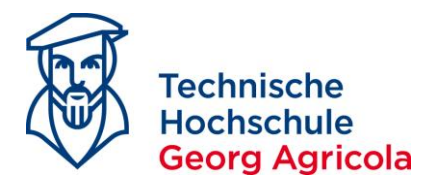

#### You can then see your *submitted request* and its *status*:

| Technische<br>Hochschule<br>Georg Agricola                                                              | ☑ Sie befinden          | sich im Modus: TestiQualitätssicherung |
|----------------------------------------------------------------------------------------------------|-------------------------|----------------------------------------|
|                                                                                                    | Home My Studies Studies | s offered Organisation User inform     |
| You are here: Home > My_Studies > Requests > Changes to Personal Data                                   | ✓ Success:              | ×                                      |
| Changes to Personal Data                                                                                | Saved succe             | essfully                               |
| Requests                                                                                                |                         | Close [ESC]                            |
| Create new request<br>You wish to make a request and submit it to the Student<br>Administration Office. |                         |                                        |
| My submitted requests                                                                                   |                         |                                        |
| Change of personal data - new surname/family name                                                       |                         |                                        |

When the Registrar's Office has processed your request, the status will change to *approved*.

#### Request processing completed

| Change of personal data - new surname/family name |  |
|---------------------------------------------------|--|
| T2 Entered on 19.10.2022                          |  |
| Submitted on 19.10.2022                           |  |
| Editing finished                                  |  |
| §§ Approved                                       |  |

You can also let the Registrar's Office know if you have changed your *nationality*. Choose this as the reason for your request and proceed as described in the previous step.

| u are here: Home > My.Studies > Requests > Changes<br>hanges to Personal Data | to Personal Data   |    |      |          | Home          | My Studies      | Studies | offered | Organisatio | n User | informati | on       |
|-------------------------------------------------------------------------------|--------------------|----|------|----------|---------------|-----------------|---------|---------|-------------|--------|-----------|----------|
| u are here: Home > My_Studies > Requests > Shanger                            | to Personal Data   |    |      |          |               |                 | _       |         |             |        |           |          |
| hanges to Personal Data                                                       |                    |    |      |          |               |                 |         |         |             |        |           |          |
|                                                                               |                    |    |      |          |               |                 |         |         |             |        |           |          |
| Back                                                                          |                    |    |      |          |               |                 |         |         |             |        |           |          |
| nter and edit your request                                                    |                    |    |      |          |               |                 |         |         |             |        |           | (i) Help |
| elect reason for request                                                      |                    | _  |      |          |               |                 |         |         |             |        |           |          |
| Reason for                                                                    | equest Nationality | ty |      |          |               |                 |         |         |             |        |           |          |
|                                                                               |                    |    |      |          |               |                 |         |         |             |        |           |          |
| inter data                                                                    |                    |    |      |          |               |                 |         |         |             |        |           |          |
| Please enter the personal data you want to change.                            |                    |    |      |          |               |                 |         |         |             |        | _         |          |
| Na<br>Second Na                                                               | ionality Germany   |    |      |          |               |                 |         |         |             | •      |           |          |
| 36000                                                                         | onaity             |    |      |          |               |                 |         |         |             | •      |           |          |
| Attach verification documents                                                 |                    |    |      |          |               |                 |         |         |             |        |           |          |
| Please upload the required verifications/documents.                           |                    |    |      |          |               |                 |         |         |             |        |           |          |
| Offic                                                                         | l Proof            |    | <br> | Upload   | d (click here | or drop file in | )       |         |             |        |           |          |
| Other do                                                                      | uments             |    | <br> | 1 Upload | d (click here | or drop file in | )       |         |             |        | _         |          |
| с                                                                             | mment              |    |      |          |               |                 |         |         |             |        | 1         |          |
|                                                                               |                    |    |      |          |               |                 |         |         |             | ,      |           |          |
| he fields marked with * are obligatory.                                       |                    |    |      |          |               |                 |         |         |             | //     | ~         |          |
|                                                                               |                    |    |      |          |               |                 |         |         |             |        |           | •        |